# 深圳武术协会

## 武术比赛报名操作手册

会员登陆,输入已注册的用户名和密码,如果忘记密码,请联系管理员,如果还没有帐号,请点击请注册。

|     | 深圳市武术 <mark>协会</mark> |
|-----|-----------------------|
| 用户名 | 8                     |
| 密码  |                       |
| 验证码 | ○                     |
|     | 登录                    |
|     | 如果还没有帐号 请注册           |
|     | 本系统建议使用CHROME浏览器      |

2、注册团队信息,请根据提示填写相应信息,注意登陆用户名只能用数字或英文,

| 深圳市武术协会-团队注册 |          |       |  |  |  |  |  |  |  |
|--------------|----------|-------|--|--|--|--|--|--|--|
| 团队名称         |          |       |  |  |  |  |  |  |  |
| 8            |          |       |  |  |  |  |  |  |  |
| 领队名称         | 联系人      | 联系电话  |  |  |  |  |  |  |  |
| 8            | R        |       |  |  |  |  |  |  |  |
| 教练姓名1        | 教练姓名2    | 教练姓名3 |  |  |  |  |  |  |  |
| R            | R        | ٨.    |  |  |  |  |  |  |  |
| 用户名(登陆帐号)    | 密码       | 确认密码  |  |  |  |  |  |  |  |
| 8            | <b>a</b> | Ē     |  |  |  |  |  |  |  |
| 验证码          | ZORN     |       |  |  |  |  |  |  |  |
|              |          |       |  |  |  |  |  |  |  |
|              | 注册       |       |  |  |  |  |  |  |  |
|              |          |       |  |  |  |  |  |  |  |

- 3、注册完成后,请通知管理员审核,审核后才能登陆
- 4、完成注册审核后,请重新登陆

5、登陆进去后,界面如下,左侧是导航栏,右边为登陆信息和修改密码界面

| 深圳武术协会                                                           | Ē |
|------------------------------------------------------------------|---|
| <ul> <li>※ 系统设置</li> <li>&gt; 单位信息</li> <li>&gt; 学员列表</li> </ul> |   |
| ② 报名管理                                                           | > |
| <b>A 測试库 ヘ</b><br>修改密码<br>退出                                     |   |

## 右上角下拉箭头可以修改密码

6、单位信息:是当前帐号的会员信息,可以根据实际情况进行修改

|       |             | 单位基本信息 |  |
|-------|-------------|--------|--|
| 团队名称  | 测试库         |        |  |
| 领队名称  | 测试库         |        |  |
| 教练姓名1 | 测试库         |        |  |
| 教练姓名2 |             |        |  |
| 教练姓名3 |             |        |  |
| 联系人   | 测试库         |        |  |
| 联系电话  | 13480116901 |        |  |
| 登陆用户名 | test        |        |  |
|       | 确认保存        |        |  |

7、学员列表:在操作考级和比赛前,一般建议先添加学员信息,后面可以查看本会员下面

#### 的所有学员信息

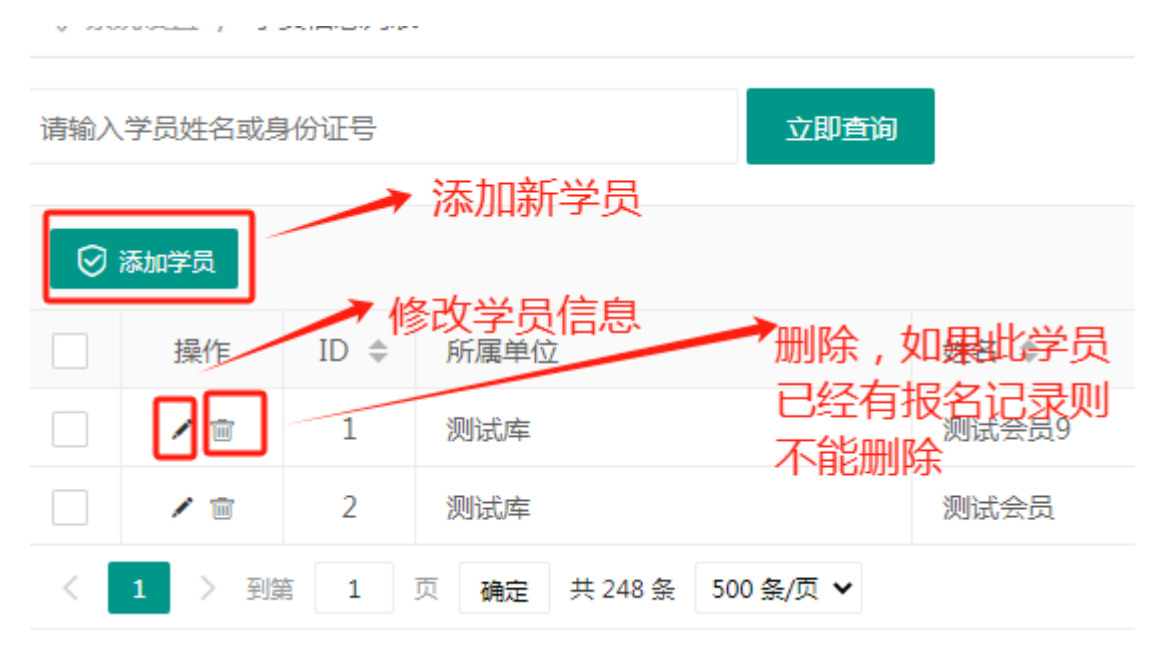

| 请输〉 | 学员姓名或特 | 身份证号 | 立即查询                   | →根据学员姓名或身份证明 | 寻可以查找学员信息          |        | 导出当前表信息<br>出图片 | 1, 不能导                                |
|-----|--------|------|------------------------|--------------|--------------------|--------|----------------|---------------------------------------|
| 0   | 添加学员   |      |                        |              |                    | 篩选列 田  | 于呉川信貞 ←        | · · · · · · · · · · · · · · · · · · · |
|     | 操作     | ID ¢ | 所属单位                   | 姓名 ⇔         | 身份证                | (1月) ↓ | 年龄 ◆           | ID ID                                 |
|     | 18     | 1    | 测试库                    | 测试会员9        | 420527201208244938 | 男      | 11             | ✓ 所應単位 ✓ 始名                           |
|     | 18     | 2    | 测试库                    | 测试会员         | 420527199908244938 | 男      | 24             | ✓ 身份证                                 |
| <   | 1 > 到  | H 1  | 页 确定 共 248 条 500 条/页 ✔ |              |                    |        |                | ✓ 性別                                  |

## 8、比赛报名

8.1、选择左边报名管理中的-比赛报名,在右侧打开的界面上可以查看到当前所有的比赛

| 沭卯武不协会                            |   | <u></u> |         |          |        |         |      |   |        |
|-----------------------------------|---|---------|---------|----------|--------|---------|------|---|--------|
| `» <i>≼</i> 広汎罕                   |   | ☆ 控制台   | 比赛列表    | ₹×       |        |         |      |   |        |
|                                   |   | ◎ 系统设置  | 置 / 比赛列 | 表        |        |         |      |   |        |
| 田田田田田田田田田田田田田田田田田田田田田田田田田田田田田田田田田 |   |         |         |          |        |         |      |   |        |
|                                   |   | 请输入比赛很  | 名称      |          |        |         | 立即查询 |   |        |
| > 比赛列表                            |   |         |         |          |        |         |      | _ |        |
|                                   | , | 扬       | 操作 谷    | 3称 🗣     |        |         |      |   | 最小年龄 🌲 |
| > 武木套路                            |   |         | 品 2     | .024年深圳市 | 市第二十一届 | 幼儿武术。   | 赛力   |   | 3      |
| > 武术散打                            |   | < 1     | > 到第    | 1 页      | 确定 共3条 | 条 200 条 | /页 🖌 |   |        |
|                                   |   |         |         |          |        |         |      |   |        |

8.2 、如果我们现在需要对 "2024 年深圳市第二十一届幼儿武术大赛" 比赛的报名,则 点击前面的图标进入

| 操作        | 名称 ◆                     | ł |  |  |  |  |
|-----------|--------------------------|---|--|--|--|--|
|           | 2024年深圳市第二十一届幼儿武术大赛      |   |  |  |  |  |
| 1 ১ হ্যাধ | * 1 市 24 + 2 友 200 友/市 • |   |  |  |  |  |

**8.3** 点击报名进入后可以查看当前所有的报名人员,并对已报名人员进行修改或删除,并能查看总共需要的报名费。

| 唐输入学员或单位名称 <b>立即查问</b> |      |      |      |            |    |    |    |          |      |    |       |       |        |     |    |
|------------------------|------|------|------|------------|----|----|----|----------|------|----|-------|-------|--------|-----|----|
| 99 ABR & O             |      |      |      |            |    |    |    |          | m 4  |    |       |       |        |     |    |
|                        | ID ¢ | 所属单位 | 姓名   | 身份证        | 性别 | 年龄 | 民族 | 项目类别     | 项目名称 | 组别 | 会务费   | 保驗    | 项目费    | 合计  | 操作 |
|                        | 1    | 测试库  | 测试报名 | H202309234 | 男  | 0  |    | 形意攀(等奖赛) | 测试   |    | 50    | 20    | 200    | 270 | 18 |
|                        |      |      |      |            |    |    |    |          |      |    | 50.00 | 20.00 | 200.00 |     |    |
| <                      |      |      |      |            |    |    |    |          |      |    |       |       |        |     |    |

#### 8.4 点击左上角的"参赛报名"进行新的报名

| ◎ 系统设置 / 2024年深圳市第二十一届幼儿武术大赛 |      |    |     |  |  |  |  |  |  |
|------------------------------|------|----|-----|--|--|--|--|--|--|
| 请输入学员或单位名称 立即查询              |      |    |     |  |  |  |  |  |  |
| ⊘ 参赛报名                       |      |    |     |  |  |  |  |  |  |
| ID \$                        | 所属单位 | 姓名 | 身份证 |  |  |  |  |  |  |

## 8.5、填写对应的报名信息

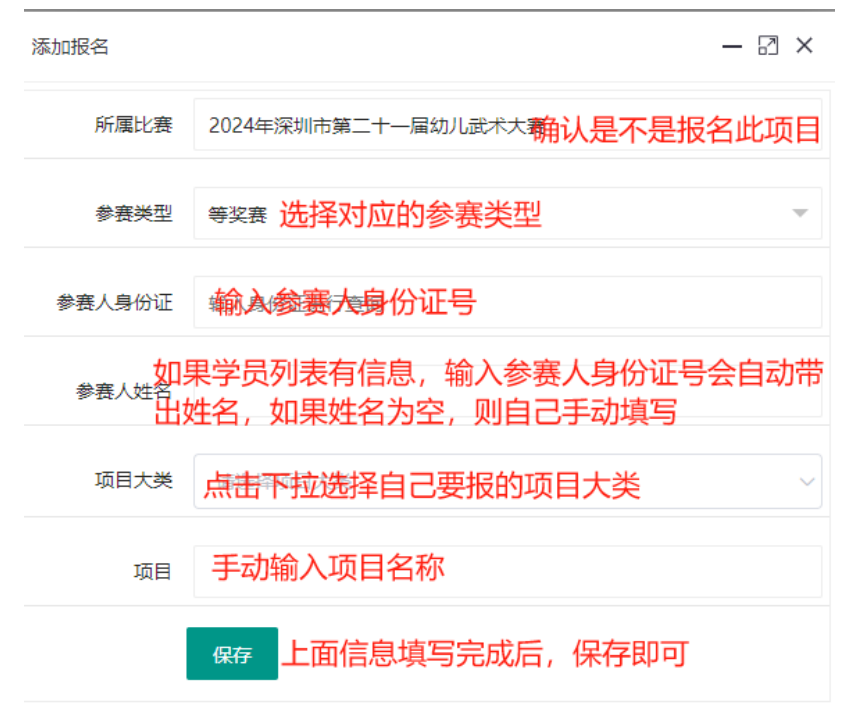

## 8.5 保存后,可以继续添加其他参赛人的报名信息,或关闭